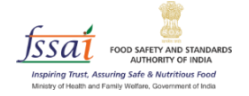

# **User Manual**

# Repurpose Used Cooking Oil (RUCO)

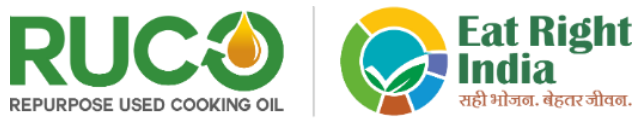

------- Led by fsat under the Ministry of Health and Family Welfare, Government of India

# Food Business Organization (FBO)

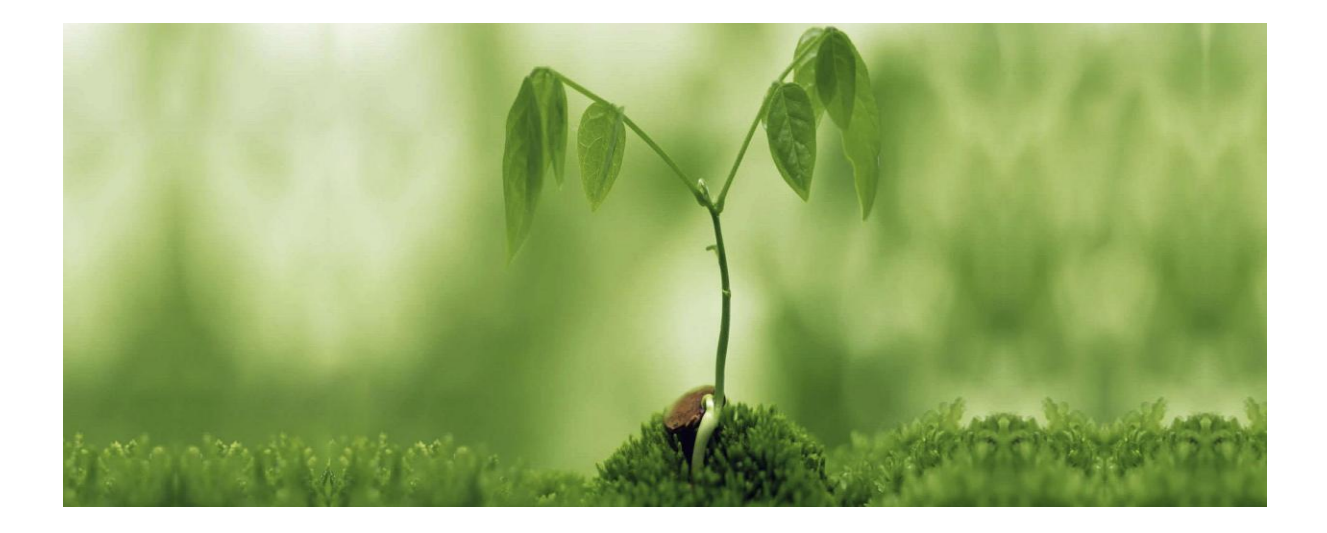

# INTRODUCTION

Repurpose Used Cooking Oil (RUCO) is an initiative of FSSAI to enable conversion of Used Cooking Oil into Biodiesel which keeps a check on diversion of Used Cooking Oil into the Food Chain.

### How to access RUCO?

- 1. Open the link (<u>https://eatrightindia.gov.in/ruco/</u>)
- 2. Goto Traceability Trial

## **Role Description**

The RUCO module has three stakeholders who are responsible for performing all the tasks. The following is a description of each role along with in-depth explanations and step-by-step descriptions of each activity.

# Food Business Organization (FBO)

FBOs can sell their Used Cooking Oil (UCO) to Collection Agencies or Aggregators authorized by Biodiesel Manufacturers.

1. Login with your FoSCoS registered License Number.

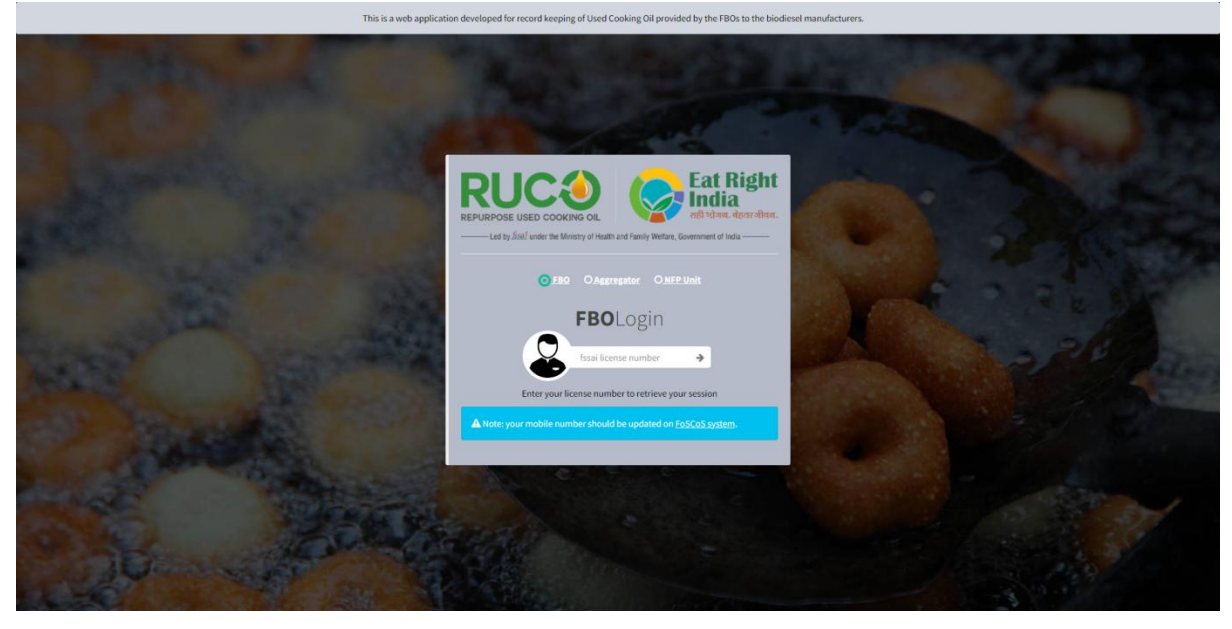

2. Enter the same password you are using to login into FoSCoS portal.

| This is a web applic: | ation developed for record keeping of Used Cooking Oil provided by the FBOs to the biodiesel mar | ufacturers. |
|-----------------------|--------------------------------------------------------------------------------------------------|-------------|
|                       | <image/>                                                                                         |             |
|                       | Enter the Plassword you are using to login FoxCos Portal.                                        |             |
|                       |                                                                                                  |             |

3. After login successfully, FBO will redirect to the dashboard page.

| FBO RUCO                   |    |                                    |                       |          |                                                           |                |                             |          |
|----------------------------|----|------------------------------------|-----------------------|----------|-----------------------------------------------------------|----------------|-----------------------------|----------|
| KAPIL SHEWALE              | Da | ishboard Control panel             | Net - Hos South North |          |                                                           |                | 🙆 Home > Di                 | ashboard |
| MAIN NAVIGATION            |    | UCO PRODUCED                       |                       |          | UCO DISPOSED                                              |                | UCO PENDING                 |          |
| View Dashboard             |    | 3495 litre(s)                      |                       | G        | 1870 litre(s)                                             | •              | 1625 litre(s)               |          |
| 💘 UCO Disposal Request 🗸 🗸 |    |                                    |                       |          |                                                           |                |                             | _        |
| New Request                |    |                                    |                       |          |                                                           | 7              |                             |          |
| 🖽 Open Request 💴           |    |                                    |                       | 3 3      | I 41.                                                     | and the second |                             | 5        |
| 📰 Pending Request 🔝        |    | w Request - open for all Aggregato |                       | Pendin   | g - waiting for confirmation from collector end.          | Completed      |                             |          |
| 🔚 Completed Request 🗾      |    | Ма                                 | ore info 🕑            |          | More info 🛇                                               |                | More info 🔿                 |          |
| Aggregator List            |    |                                    |                       |          |                                                           |                |                             |          |
| Pl Reports                 | La | atest 20 Request                   |                       |          |                                                           |                |                             |          |
|                            |    | Request Number                     | Quantity (litres)     | Status   | Pick date and time                                        |                | Requested On                |          |
|                            | 1. | F22111011KA23                      | 85                    | Open     | 10 November, 2022 03:00 PM - 12 November, 2022 11:00 AM   |                | 10 November, 2022 11:35 AM  |          |
|                            | 2. | F22101213KA17                      | 400                   | Open     | 12 October, 2022 05:00 PM - 14 October, 2022 01:00 PM     |                | 12 October, 2022 01:51 PM   |          |
|                            | 3. | F22100715KA16                      | 60                    | Open     | 07 October, 2022 07:00 PM - 09 October, 2022 03:00 PM     |                | 07 October, 2022 03:26 PM   |          |
|                            | 4. | F22091916KA15                      | 180                   | Complete | 19 September, 2022 08:00 PM - 21 September, 2022 04:00 PM |                | 19 September, 2022 04:39 PM |          |
|                            | 5. | F22090114KA14                      | 100                   | Complete | 01 September, 2022 06:00 PM - 03 September, 2022 02:00 PM |                | 01 September, 2022 02:47 PM |          |
|                            | 6. | F22072017KA13                      | 200                   | Open     | 20 July, 2022 08:00 PM - 22 July, 2022 04:00 PM           |                | 20 July, 2022 05:17 PM      |          |
|                            | 7. | F22071915KA12                      | 60                    | Open     | 17 October, 2022 06:00 PM - 19 October, 2022 02:00 PM     |                | 19 July, 2022 03:38 PM      |          |
|                            | 8. | F22071912KA11                      | 120                   | Complete | 19 July, 2022 04:00 PM - 23 August, 2022 12:00 PM         |                | 19 July, 2022 12:16 PM      |          |
|                            | 9. | F22070614KA6                       | 200                   | Complete | 07 July, 2022 06:00 PM - 07 August, 2022 02:00 PM         |                | 06 July, 2022 02:52 PM      |          |
|                            | 10 | F22070612KA4                       | 100                   | Complete | 06 July, 2022 04:00 PM - 06 August, 2022 04:00 PM         |                | 06 July, 2022 12:29 PM      |          |
|                            | 11 | . F22070516KA3                     | 1010                  | Pending  | 08 July, 2022 07:00 PM - 18 August, 2022 03:00 PM         |                | 05 July, 2022 04:08 PM      |          |
|                            | 12 | F22062414KA2                       | 60                    | Complete | 27 June, 2022 06:00 PM - 30 June, 2022 02:00 PM           |                | 24 June, 2022 02:23 PM      |          |
|                            | 13 | F22062413KA1                       | 100                   | Complete | 24 June, 2022 05:00 PM - 26 June, 2022 01:00 PM           |                | 24 June, 2022 01:04 PM      |          |
|                            |    |                                    |                       |          |                                                           |                |                             |          |

### UCO Disposal Request

I. New Request

Send request to Aggregator for the disposal of Used Cooking Oil.

1) Click on the link in the menu 'UCO Disposal Request'. From the accordion, select 'New Request' as highlighted with a red arrow mark on the left panel. Fill in all the required details of UCO.

| FBO RUCO                   |                                                                  |                                                                 |
|----------------------------|------------------------------------------------------------------|-----------------------------------------------------------------|
| KAPIL SHEWALE              | New Request                                                      | Home × UCO Disposal Request                                     |
| MAIN NAVIGATION            | Used Cooking Oil - Dispose                                       |                                                                 |
| Wiew Dashboard             | Kind of edible oil used                                          | Pickup date and time: want to request for pickup disposible oil |
| 🏋 UCO Disposal Request 🗸 🗸 | 6 Select Oil Type *                                              | <ul> <li>I5/11/2022 20:00 - 17/11/2022 16:00</li> </ul>         |
| 🕀 New Request              | Total Oil Consumed (enter only numeric value) : in litres        | Address                                                         |
| 🖽 Open Request 💴           | Enter Consumed Oil quantity for frying per day/cycle             | P-20 MIDC TRIMBAK ROAD SALPUR NASHIK                            |
| Pending Request            | Quantity of UCO generated (enter only numeric value) : in litres | Remarks                                                         |
| E Completed Request        | Enter Quantity of UCO generated at the end of day/cycle          | Enter your remark                                               |
| Aggregator List            | Quantity Disposed(enter only numeric value) : in litres          |                                                                 |
| 🗅 Reports 🛛 🗸              | Enter Quantity of UCO disposed                                   |                                                                 |
|                            |                                                                  |                                                                 |
|                            |                                                                  | Submit                                                          |
|                            |                                                                  |                                                                 |
|                            |                                                                  |                                                                 |
|                            |                                                                  |                                                                 |
|                            |                                                                  |                                                                 |
|                            |                                                                  |                                                                 |
|                            |                                                                  |                                                                 |
|                            |                                                                  |                                                                 |
|                            |                                                                  |                                                                 |
|                            |                                                                  |                                                                 |
|                            |                                                                  |                                                                 |
|                            |                                                                  |                                                                 |
|                            |                                                                  |                                                                 |

2) After submitting the form, a request number will be generated.

| FBO RUCO                                 |                                                                                                    |   |
|------------------------------------------|----------------------------------------------------------------------------------------------------|---|
| KAPIL SHEWALE                            | ✓ Success!<br>Your request has been successfully registered, relevant request number is : F221116176477                                                             | × |
| 🕫 View Dashboard                         | Request Detail : F22111617KA27                                                                                                    | - |
| 19 UCO Disposal Request 🗸                | Quantity: 100 Litres         Location : (Mahike Maharabhy)           Requested Pickup: [Ethnomer, 3022 05:00 PM - 38 November, 3022 05:00 PM         Picker Type :- |   |
| Open Request                             | Requested On: 16 November, 2022 05:26 PM Status: Com                                                                                                    |   |
| Pending Request     If Completed Request | Aggregators 🔉                                                                                                    |   |
| Aggregator List                          | 📌 Brijendra Mishra 🔰 Aggregator                                                                                                    |   |
| C Reports <                              | Head<br>RBL Company Aggregator                                                                                                    |   |
|                                          | L 7838137312 L 9811690294                                                                                                    |   |
|                                          |                                                                                                    |   |
|                                          |                                                                                                    |   |
|                                          |                                                                                                    |   |
|                                          |                                                                                                    |   |
|                                          |                                                                                                    |   |
|                                          |                                                                                                    |   |
|                                          |                                                                                                    |   |
|                                          |                                                                                                    |   |

II. Open Request

1. Click on the menu link 'Open Request' as highlighted with a red arrow mark on the left panel.

| FBO RUCO                   |                         |                                             |                             |                                                |                             |                                                         |                            |        |  |  |
|----------------------------|-------------------------|---------------------------------------------|-----------------------------|------------------------------------------------|-----------------------------|---------------------------------------------------------|----------------------------|--------|--|--|
| KAPIL SHEWALE              | View Open Req           | ew Open Request & Home -> View Open Request |                             |                                                |                             |                                                         |                            |        |  |  |
| MAIN NAVIGATION            | Show 10 v entr          | tow 10 v entries Search:                    |                             |                                                |                             |                                                         |                            |        |  |  |
| 🍘 View Dashboard           | Request Number          | Oil Type                                    | Used Oil Quantity ( litres) | UCO Quantity ( litres) $^{\downarrow\uparrow}$ | Disposed Quantity ( litres) | Pick date and time                                      | 1 Requested On             | Action |  |  |
| 💓 UCO Disposal Request 🗸 🗸 | F22071915KA12           | Mix Oil                                     | 120                         | 110                                            | 60                          | 17 October, 2022 06:00 PM - 19 October, 2022 02:00 PM   | 19 July, 2022 03:38 PM     | Edit   |  |  |
|                            | F22072017KA13           | Virgin Coconut Oil                          | 600                         | 550                                            | 200                         | 20 July, 2022 08:00 PM - 22 July, 2022 04:00 PM         | 20 July, 2022 05:17 PM     | Edit   |  |  |
| New Request                | F22100715KA16           | Coconut oil (naryalkatel)                   | 80                          | 60                                             | 60                          | 07 October, 2022 07:00 PM - 09 October, 2022 03:00 PM   | 07 October, 2022 03:26 PM  | Edit   |  |  |
| 📰 Open Request 🔶 💴         | F22101213KA17           | Virgin Coconut Oil                          | 600                         | 500                                            | 400                         | 12 October, 2022 05:00 PM - 14 October, 2022 01:00 PM   | 12 October, 2022 01:51 PM  | Edit   |  |  |
| 🗮 Pending Request 🛛 🔝      | F22111011KA23           | Coconut oil (naryalkatel)                   | 100                         | 85                                             | 85                          | 10 November, 2022 03:00 PM - 12 November, 2022 11:00 AM | 10 November, 2022 11:35 AM | Edit   |  |  |
| 🖽 Completed Request 🚺      | F22111617KA27           | Olive oil                                   | 300                         | 200                                            | 100                         | 16 November, 2022 09:00 PM - 18 November, 2022 05:00 PM | 16 November, 2022 05:26 PM | Edit   |  |  |
| Aggregator List            | Showing 1 to 6 of 6 ent | ries                                        |                             |                                                |                             |                                                         | Previous                   | Next   |  |  |
| C1 Reports c               |                         |                                             |                             |                                                |                             |                                                         |                            |        |  |  |
|                            |                         |                                             |                             |                                                |                             |                                                         |                            |        |  |  |
|                            |                         |                                             |                             |                                                |                             |                                                         |                            |        |  |  |
|                            |                         |                                             |                             |                                                |                             |                                                         |                            |        |  |  |
|                            |                         |                                             |                             |                                                |                             |                                                         |                            |        |  |  |
|                            |                         |                                             |                             |                                                |                             |                                                         |                            |        |  |  |
|                            |                         |                                             |                             |                                                |                             |                                                         |                            |        |  |  |
|                            |                         |                                             |                             |                                                |                             |                                                         |                            |        |  |  |
|                            |                         |                                             |                             |                                                |                             |                                                         |                            |        |  |  |
|                            |                         |                                             |                             |                                                |                             |                                                         |                            |        |  |  |
|                            |                         |                                             |                             |                                                |                             |                                                         |                            |        |  |  |
|                            |                         |                                             |                             |                                                |                             |                                                         |                            |        |  |  |
|                            |                         |                                             |                             |                                                |                             |                                                         |                            |        |  |  |
|                            |                         |                                             |                             |                                                |                             |                                                         |                            |        |  |  |
|                            |                         |                                             |                             |                                                |                             |                                                         |                            |        |  |  |
|                            |                         |                                             |                             |                                                |                             |                                                         |                            |        |  |  |
|                            |                         |                                             |                             |                                                |                             |                                                         |                            |        |  |  |
|                            |                         |                                             |                             |                                                |                             |                                                         |                            |        |  |  |
|                            |                         |                                             |                             |                                                |                             |                                                         |                            |        |  |  |
|                            |                         |                                             |                             |                                                |                             |                                                         |                            |        |  |  |

#### 2. Click on the registered request number.

| FBO RUCO                   |                          |                           |                                                     |                                                |                             |                                                         |    |                            |                |
|----------------------------|--------------------------|---------------------------|-----------------------------------------------------|------------------------------------------------|-----------------------------|---------------------------------------------------------|----|----------------------------|----------------|
| KAPIL SHEWALE              | View Open Requ           | uest                      |                                                     |                                                |                             |                                                         |    | B Home > Vie               | w Open Request |
|                            | Show 10 v entri          | ies                       |                                                     |                                                |                             |                                                         |    | Search:                    |                |
| View Dashboard             | Request Number           | Oil Type                  | Used Oil Quantity ( litres) $^{\downarrow\uparrow}$ | UCO Quantity ( litres) $^{\downarrow\uparrow}$ | Disposed Quantity ( litres) | Pick date and time                                      | 11 | Requested On               | Action         |
| 🔭 UCO Disposal Request 🗸 🗸 | F22071915KA12            | Mix Oil                   | 120                                                 | 110                                            | 60                          | 17 October, 2022 06:00 PM - 19 October, 2022 02:00 PM   |    | 19 July, 2022 03:38 PM     | Edit           |
|                            | F22072017KA13            | Virgin Coconut Oil        | 600                                                 | 550                                            | 200                         | 20 July, 2022 08:00 PM - 22 July, 2022 04:00 PM         |    | 20 July, 2022 05:17 PM     | Edit           |
| till New Request           | F22100715KA16            | Coconut oil (naryalkatel) | 80                                                  | 60                                             | 60                          | 07 October, 2022 07:00 PM - 09 October, 2022 03:00 PM   |    | 07 October, 2022 03:26 PM  | Edit           |
| E Open Request             | F22101213KA17            | Virgin Coconut Oil        | 600                                                 | 500                                            | 400                         | 12 October, 2022 05:00 PM - 14 October, 2022 01:00 PM   |    | 12 October, 2022 01:51 PM  | Edit           |
| 🗮 Pending Request 📃        | F22111011KA23            | Coconut oil (naryalkatel) | 100                                                 | 85                                             | 85                          | 10 November, 2022 03:00 PM - 12 November, 2022 11:00 AM |    | 10 November, 2022 11:35 AM | Edit           |
|                            | F22111617KA27            | Olive oil                 | 300                                                 | 200                                            | 100                         | 16 November, 2022 09:00 PM - 18 November, 2022 05:00 PM |    | 16 November, 2022 05:26 PM | Edit           |
| Aggregator List            | Showing 1 to 6 of 6 entr | ries                      |                                                     |                                                |                             |                                                         |    | Previous 1                 | Next           |
| 🗅 Reports 🛛 🗸              |                          |                           |                                                     |                                                |                             |                                                         |    |                            |                |
|                            |                          |                           |                                                     |                                                |                             |                                                         |    |                            |                |
|                            |                          |                           |                                                     |                                                |                             |                                                         |    |                            |                |
|                            |                          |                           |                                                     |                                                |                             |                                                         |    |                            |                |
|                            |                          |                           |                                                     |                                                |                             |                                                         |    |                            |                |
|                            |                          |                           |                                                     |                                                |                             |                                                         |    |                            |                |
|                            |                          |                           |                                                     |                                                |                             |                                                         |    |                            |                |
|                            |                          |                           |                                                     |                                                |                             |                                                         |    |                            |                |
|                            |                          |                           |                                                     |                                                |                             |                                                         |    |                            |                |
|                            |                          |                           |                                                     |                                                |                             |                                                         |    |                            |                |
|                            |                          |                           |                                                     |                                                |                             |                                                         |    |                            |                |
|                            |                          |                           |                                                     |                                                |                             |                                                         |    |                            |                |
|                            |                          |                           |                                                     |                                                |                             |                                                         |    |                            |                |
|                            |                          |                           |                                                     |                                                |                             |                                                         |    |                            |                |
|                            |                          |                           |                                                     |                                                |                             |                                                         |    |                            |                |
|                            |                          |                           |                                                     |                                                |                             |                                                         |    |                            |                |
|                            |                          |                           |                                                     |                                                |                             |                                                         |    |                            |                |
|                            |                          |                           |                                                     |                                                |                             |                                                         |    |                            |                |
|                            |                          |                           |                                                     |                                                |                             |                                                         |    |                            |                |

3. The screen will display the list of Associated Aggregators.

| FBO RUCO                   |                                                                                                    |                                                      |   |
|----------------------------|----------------------------------------------------------------------------------------------------|------------------------------------------------------|---|
|                            |                                                                                                    |                                                      |   |
| • Online                   | Request Detail : F22111617KA27                                                                     |                                                      | - |
| MAIN NAVIGATION            | Quantity: 100 Litres<br>Requested Pickup: (16 November 2022 05:00 PM - 18 November 2022 05:00 PM - | Location : (Nashik - Maharashtra)<br>Picker Tune : . |   |
| Wiew Dashboard             | Requested On : 16 November, 2022 05:26 PM                                                          | Status : Open                                        |   |
| 🏋 UCO Disposal Request 🛛 🗸 |                                                                                                    |                                                      |   |
| New Request                | Aggregators 2                                                                                      |                                                      |   |
| E Open Request             |                                                                                                    |                                                      |   |
| E Pending Request          | # Brijendra Mishra Aggregator                                                                      |                                                      |   |
| E Completed Request        | Head                                                                                               |                                                      |   |
| Aggregator List            | RBL Company Aggregator                                                                             |                                                      |   |
| Reports <                  | € 7838137312 Confirm € 9811690294                                                                  | Confirm                                              |   |
|                            |                                                                                                    |                                                      |   |

4. When you click on confirm, a confirmation pop-up will come.

| FBO RUCO                   |                                                                                     |                                                                                              |   |
|----------------------------|-------------------------------------------------------------------------------------|----------------------------------------------------------------------------------------------|---|
| KAPIL SHEWALE              |                                                                                     | Confirmation ×                                                                               |   |
| ペロ Online                  | Request Detail : F22111617KA27                                                      |                                                                                              |   |
| MAIN NAVIGATION            | Quantity: 100 Litres<br>Requested Pickup : 36 November 2022 0200 PM = 18 November 2 | Are you sure, giving this 100 litres disposible oil to                                       | 2 |
| Wiew Dashboard             | Requested On : 16 November, 2022 05:26 PM                                           | Aggregator (Aggregator)                                                                      |   |
| 🍿 UCO Disposal Request 🛛 👻 |                                                                                     | Yes No                                                                                       |   |
| New Request                | Aggregators 📀                                                                       |                                                                                              |   |
| 📰 Open Request             |                                                                                     | ▲ FSSAI does not take responsibility for any financial transaction. This is strictly between |   |
| Pending Request            | 📕 Brijendra Mishra 🔰 Aggrega                                                        | purpose.                                                                                     |   |
| Annennator Litt            | RBL Company Aggregator                                                              |                                                                                              |   |
| -                          | L 7839127312                                                                        |                                                                                              |   |
| L' Reports <               |                                                                                     |                                                                                              |   |
|                            |                                                                                     |                                                                                              |   |
|                            |                                                                                     |                                                                                              |   |
|                            |                                                                                     |                                                                                              |   |
|                            |                                                                                     |                                                                                              |   |
|                            |                                                                                     |                                                                                              |   |
|                            |                                                                                     |                                                                                              |   |
|                            |                                                                                     |                                                                                              |   |
|                            |                                                                                     |                                                                                              |   |
|                            |                                                                                     |                                                                                              |   |
|                            |                                                                                     |                                                                                              |   |
|                            |                                                                                     |                                                                                              |   |
|                            |                                                                                     |                                                                                              |   |
|                            |                                                                                     |                                                                                              |   |

5. After confirming, a request will be sent to the Aggregator.

|                        |   | -                     |                                                         | <br>-        |                      |                                     |       |
|------------------------|---|-----------------------|---------------------------------------------------------|--------------|----------------------|-------------------------------------|-------|
| FBO RUCO               |   |                       |                                                         |              |                      |                                     |       |
|                        |   | _                     |                                                         |              |                      |                                     |       |
| ort⊷ © Online          |   | Request Detail : F22  | 2111617KA27                                             |              |                      |                                     | -     |
|                        |   | Quantity: 100 Litres  | 12 Manual Law 2022 08:00 BM 18 Manual Law 2023 08:00 BM | Location : ( | Nashik - Maharashtra | Picked By : Aggregator(9811690294)  |       |
| View Dashboard         |   | Requested On : 16 Nov | wember, 2022 05:26 PM                                   | Status : P   | nding                | Pickup Time : 17 November, 2022 11: | 11 AM |
| 🐂 UCO Disposal Request | ~ |                       |                                                         |              |                      |                                     |       |
|                        |   | 🖕 Pending             |                                                         |              |                      |                                     |       |
| Open Request           |   | Now, your request has |                                                         |              |                      |                                     |       |
|                        |   |                       |                                                         |              |                      |                                     |       |
|                        |   |                       |                                                         |              |                      |                                     |       |
| Aggregator List        |   |                       |                                                         |              |                      |                                     |       |
| Reports                | < |                       |                                                         |              |                      |                                     |       |
|                        |   |                       |                                                         |              |                      |                                     |       |
|                        |   |                       |                                                         |              |                      |                                     |       |
|                        |   |                       |                                                         |              |                      |                                     |       |
|                        |   |                       |                                                         |              |                      |                                     |       |
|                        |   |                       |                                                         |              |                      |                                     |       |
|                        |   |                       |                                                         |              |                      |                                     |       |
|                        |   |                       |                                                         |              |                      |                                     |       |
|                        |   |                       |                                                         |              |                      |                                     |       |
|                        |   |                       |                                                         |              |                      |                                     |       |
|                        |   |                       |                                                         |              |                      |                                     |       |
|                        |   |                       |                                                         |              |                      |                                     |       |
|                        |   |                       |                                                         |              |                      |                                     |       |
|                        |   |                       |                                                         |              |                      |                                     |       |
|                        |   |                       |                                                         |              |                      |                                     |       |
|                        |   |                       |                                                         |              |                      |                                     |       |
|                        |   |                       |                                                         |              |                      |                                     |       |
|                        |   |                       |                                                         |              |                      |                                     |       |

#### III. Pending Request

1. Click on the menu link 'Pending Request' as highlighted with a red arrow mark on the left panel. The request number will be pending until it is accepted by the collector end.

| FBO RUCO                   |                     |                               |                   |                                 |              |                             |                     |
|----------------------------|---------------------|-------------------------------|-------------------|---------------------------------|--------------|-----------------------------|---------------------|
| Coline                     | View Pending Reques | t 1110L                       |                   |                                 |              | Be Home ⇒ Vi                | iew Pending Request |
| MAIN NAVIGATION            |                     |                               |                   |                                 |              |                             |                     |
| 💼 View Dashboard           | Request Number      | Oil Type                      | Quantity (litres) | Picked By                       | Company Name | Picked On                   |                     |
| 💘 UCO Disposal Request 🗸 🗸 | F22111617KA27       | Olive oil                     | 100               | Aggregator (9811690294)         | Aggregator   | 17 November, 2022 11:11 AM  |                     |
| E New Parment              | F22070516KA3        | Cotton seed oil (binolakatel) | 1010              | Brijendra Mishra ( 7838137312 ) | RBL Company  | 19 September, 2022 04:39 PM |                     |
| III Open Request           |                     |                               |                   |                                 |              |                             |                     |
| E Pending Request          | _                   |                               |                   |                                 |              |                             |                     |
| E Completed Request        |                     |                               |                   |                                 |              |                             |                     |
| Aggregator List            |                     |                               |                   |                                 |              |                             |                     |
| C1 Reports K               |                     |                               |                   |                                 |              |                             |                     |
| 1001.0008307631            |                     |                               |                   |                                 |              |                             |                     |
|                            |                     |                               |                   |                                 |              |                             |                     |
|                            |                     |                               |                   |                                 |              |                             |                     |
|                            |                     |                               |                   |                                 |              |                             |                     |
|                            |                     |                               |                   |                                 |              |                             |                     |
|                            |                     |                               |                   |                                 |              |                             |                     |
|                            |                     |                               |                   |                                 |              |                             |                     |
|                            |                     |                               |                   |                                 |              |                             |                     |
|                            |                     |                               |                   |                                 |              |                             |                     |
|                            |                     |                               |                   |                                 |              |                             |                     |
|                            |                     |                               |                   |                                 |              |                             |                     |
|                            |                     |                               |                   |                                 |              |                             |                     |
|                            |                     |                               |                   |                                 |              |                             |                     |
|                            |                     |                               |                   |                                 |              |                             |                     |
|                            |                     |                               |                   |                                 |              |                             |                     |
|                            |                     |                               |                   |                                 |              |                             |                     |

#### IV. Completed Request

Accepted request from Aggregator will show in Completed Request.

1. Click on the menu link 'Completed Request' as highlighted with a red arrow mark on the left panel.

| FBO RUCO                 |                              |                               |           |             |                               |    |              |    |                             |                       |
|--------------------------|------------------------------|-------------------------------|-----------|-------------|-------------------------------|----|--------------|----|-----------------------------|-----------------------|
| KAPIL SHEWALE            | View Complete Ree            | quest 1610 L                  |           |             |                               |    |              |    | 🚯 Home                      | View Complete Request |
| MAUN NAVIGATION          |                              |                               |           |             |                               |    |              |    |                             |                       |
| 📾 View Dashboard         | Show 10 🗸 entries            |                               |           |             |                               |    |              |    | Search:                     |                       |
| R UCO Disposal Request ~ | Request Number               | LE Oil Type                   | LT Quanti | ty (litres) | Picked By                     | 11 | Company Name | 11 | Picked On                   | 11.                   |
|                          | F22062413KA1                 | Cotton seed oil (binolakatel) | 100       |             | Brijendra Mishra (7838137312) |    | RBL Company  |    | 24 June, 2022 02:31 PM      |                       |
| till new kequest         | F22062414KA2                 | Coconut oil (naryalkatel)     | 60        |             | Brijendra Mishra (7838137312) |    | RBL Company  |    | 19 July, 2022 03:42 PM      |                       |
| Upen Request             | F22070612KA4                 | Coconut oil (naryalkatel)     | 100       |             | Brijendra Mishra (7838137312) |    | RBL Company  |    | 09 September, 2022 02:34 PM |                       |
| Pending Request          | F22070614KA6                 | Coconut oil (naryalkatel)     | 200       |             | Brijendra Mishra (7838137312) |    | RBL Company  |    | 06 July, 2022 03:33 PM      |                       |
| E Completed Request      | F22071912KA11                | Ghee                          | 120       |             | Brijendra Mishra (7838137312) |    | RBL Company  |    | 19 July, 2022 12:22 PM      |                       |
| Aggregator List          | F22090114KA14                | Virgin Coconut Oil            | 100       |             | Brijendra Mishra (7838137312) |    | RBL Company  |    | 01 September, 2022 02:48 PM |                       |
| D Panorte                | F22091916KA15                | Cotton seed oil (binolakatel) | 180       |             | Brijendra Mishra (7838137312) |    | RBL Company  |    | 19 September, 2022 04:40 PM |                       |
|                          | F22111516KA25                | Ghee                          | 50        |             | Aggregator (9811690294)       |    | Aggregator   |    | 15 November, 2022 05:41 PM  |                       |
|                          | F22111615KA26                | Virgin Coconut Oil            | 100       |             | Aggregator (9811690294)       |    | Aggregator   |    | 16 November, 2022 03:08 PM  |                       |
|                          | F22111617KA27                | Olive oil                     | 100       |             | Aggregator (9811690294)       |    | Aggregator   |    | 17 November, 2022 11:11 AM  |                       |
|                          | Showing 1 to 10 of 11 entrie | 5                             |           |             |                               |    |              |    | Previous                    | 1 2 Next              |

#### **Aggregator List**

From here we can see the list of all associated Aggregators.

| FBO RUCO                 | =                           |                  |              |                                    | 💭 KAPIL SHEWALE                  |
|--------------------------|-----------------------------|------------------|--------------|------------------------------------|----------------------------------|
| KAPIL SHEWALE            | Aggregator Collector List   |                  |              |                                    | Home > Aggregator Collector List |
|                          | Show 10 🗸 entries           |                  |              |                                    | Search:                          |
| View Dashboard           | La Contact Person           | 11 Mobile Number | Company Name | Address                            | 11                               |
| 💘 UCO Disposal Request < | \star Brijendra Mishra      | 7838137312       | RBL Company  | 31D,Pocket A1, Mayur Vihar, Phase3 |                                  |
| Aggregator List          | Aggregator                  | 9811690294       | Aggregator   | Aggregator                         |                                  |
|                          | Showing 1 to 2 of 2 entries |                  |              |                                    | Previous 1 Next                  |
|                          |                             |                  |              |                                    |                                  |
|                          |                             |                  |              |                                    |                                  |
|                          |                             |                  |              |                                    |                                  |
|                          |                             |                  |              |                                    |                                  |
|                          |                             |                  |              |                                    |                                  |
|                          |                             |                  |              |                                    |                                  |
|                          |                             |                  |              |                                    |                                  |
|                          |                             |                  |              |                                    |                                  |
|                          |                             |                  |              |                                    |                                  |
|                          |                             |                  |              |                                    |                                  |
|                          |                             |                  |              |                                    |                                  |
|                          |                             |                  |              |                                    |                                  |
|                          |                             |                  |              |                                    |                                  |
|                          |                             |                  |              |                                    |                                  |
|                          |                             |                  |              |                                    |                                  |
|                          |                             |                  |              |                                    |                                  |
|                          |                             |                  |              |                                    |                                  |

#### **Reports**

#### I. Detailed Report

FBO can check the status of any report by entering all the required fields.

I. Click on the menu link 'Reports' as highlighted with a red arrow mark in the left panel. Enter the following details as mentioned below in the figure.

| FBO RUCO                   |                      |                     |                                            |                  | 💭 KAPIL SHEWALE |
|----------------------------|----------------------|---------------------|--------------------------------------------|------------------|-----------------|
| KAPIL SHEWALE              | Report               |                     |                                            |                  | Home ≥ Report   |
| MAIN NAVIGATION            | Request Number       | Request Type        | Date Range: pickup date for disposible oil | Dispose To       |                 |
| 🚳 View Dashboard           | Enter Request Number | Select Request Type | 🛗 Oil Picked Date Range 👻                  | Select Collector | Q Search        |
| 💘 UCO Disposal Request 🛛 < |                      |                     |                                            |                  |                 |
| Aggregator List            |                      |                     |                                            |                  |                 |
| 🗅 Reports 🗸 🗸              |                      |                     |                                            |                  |                 |
| 🖾 Detailed Report          |                      |                     |                                            |                  |                 |
| UCO Disposal Report        |                      |                     |                                            |                  |                 |
|                            |                      |                     |                                            |                  |                 |
|                            |                      |                     |                                            |                  |                 |
|                            |                      |                     |                                            |                  |                 |
|                            |                      |                     |                                            |                  |                 |
|                            |                      |                     |                                            |                  |                 |
|                            |                      |                     |                                            |                  |                 |
|                            |                      |                     |                                            |                  |                 |
|                            |                      |                     |                                            |                  |                 |
|                            |                      |                     |                                            |                  |                 |
|                            |                      |                     |                                            |                  |                 |
|                            |                      |                     |                                            |                  |                 |
|                            |                      |                     |                                            |                  |                 |
|                            |                      |                     |                                            |                  |                 |

#### II. UCO Disposal Report

From here, FBO can search for the overall report of UCO disposal by any state.

| FBO RUCO                   | =                                                                    | $\mathbb{Q}_{p}$ kapil shewale   |
|----------------------------|----------------------------------------------------------------------|----------------------------------|
| KAPIL SHEWALE              | Detailed UCO diposal Data                                            | Home - Detailed UCO diposal Data |
| MAIN NAVIGATION            |                                                                      |                                  |
| 📾 View Dashboard           | State         Date Range:           Image:         Select State Name | -11/19/2022 17:00 Q. Stearch     |
| 💘 UCO Disposal Request 🛛 < |                                                                      |                                  |
| Aggregator List            |                                                                      |                                  |
| 🗅 Reports 🛛 🗸              |                                                                      |                                  |
| Detailed Report            |                                                                      |                                  |
|                            |                                                                      |                                  |
|                            |                                                                      |                                  |
|                            |                                                                      |                                  |
|                            |                                                                      |                                  |
|                            |                                                                      |                                  |
|                            |                                                                      |                                  |
|                            |                                                                      |                                  |
|                            |                                                                      |                                  |
|                            |                                                                      |                                  |
|                            |                                                                      |                                  |
|                            |                                                                      |                                  |
|                            |                                                                      |                                  |
|                            |                                                                      |                                  |
|                            |                                                                      |                                  |

#### Sign Out

1. Click on Profile to Sign Out from account.

| FBO RUCO                                                                                    |                                                             |                                                      |                    |                |                                                           |                        |             |                                                                                 |  |
|---------------------------------------------------------------------------------------------|-------------------------------------------------------------|------------------------------------------------------|--------------------|----------------|-----------------------------------------------------------|------------------------|-------------|---------------------------------------------------------------------------------|--|
| KAPIL SHEWALE<br>© Online<br>MARI MARCIFICN<br>So View Dashboard<br>P LICO Disoncel Renuest | LE Dashboard Control parel<br>LCO PRODUCED<br>4370 Birry(s) |                                                      |                    | ¢              | UCO DISPOSED UCO PENDING<br>2620 litre(s)                 |                        |             |                                                                                 |  |
| Aggregator List     Reports                                                                 | 5<br>New Rec                                                | u <b>vest</b> - open for all Aggregators<br>More int | ••                 | 1<br>Pending - | waiting for confirmation from collector end.              | <b>11</b><br>Completed | More        | MS BOULEWARD A UNIT OF AUTOMATIC HOTELS<br>AND RESTAURANTS (1) LTD.<br>Sign out |  |
|                                                                                             | Latest 2                                                    | 10 Request                                           |                    |                |                                                           |                        |             |                                                                                 |  |
|                                                                                             |                                                             | Request Number                                       | Quantity ( litres) | Status         | Pick date and time                                        |                        | Requeste    | i On                                                                            |  |
|                                                                                             | 1.                                                          | F22111715KA28                                        | 500                | Complete       | 17 November, 2022 07:00 PM - 19 November, 2022 03:00 PM   |                        | 17 Novem    | ber, 2022 03:51 PM                                                              |  |
|                                                                                             | 2.                                                          | F22111617KA27                                        | 100                | Complete       | 16 November, 2022 09:00 PM - 18 November, 2022 05:00 PM   |                        | 16 Novem    | ber, 2022 05:26 PM                                                              |  |
|                                                                                             | 3.                                                          | F22111615KA26                                        | 100                | Complete       | 16 November, 2022 07:00 PM - 18 November, 2022 03:00 PM   |                        | 16 Novem    | ber, 2022 03:08 PM                                                              |  |
|                                                                                             | 4.                                                          | F22111516KA25                                        | 50                 | Complete       | 15 November, 2022 08:00 PM - 17 November, 2022 04:00 PM   |                        | 15 Novem    | ber, 2022 04:18 PM                                                              |  |
|                                                                                             | 5.                                                          | F22111011KA23                                        | 85                 | Open           | 10 November, 2022 03:00 PM - 12 November, 2022 11:00 AM   |                        | 10 Novem    | ber, 2022 11:35 AM                                                              |  |
|                                                                                             | 6.                                                          | F22101213KA17                                        | 400                | Open           | 12 October, 2022 05:00 PM - 14 October, 2022 01:00 PM     |                        | 12 Octobe   | r, 2022 01:51 PM                                                                |  |
|                                                                                             | 7.                                                          | F22100715KA16                                        | 60                 | Open           | 07 October, 2022 07:00 PM - 09 October, 2022 03:00 PM     |                        | 07 Octobe   | r, 2022 03:26 PM                                                                |  |
|                                                                                             | 8.                                                          | F22091916KA15                                        | 180                | Complete       | 19 September, 2022 08:00 PM - 21 September, 2022 04:00 PM |                        | 19 Septem   | ber, 2022 04:39 PM                                                              |  |
|                                                                                             | 9.                                                          | F22090114KA14                                        | 100                | Complete       | 01 September, 2022 06:00 PM - 03 September, 2022 02:00 PM |                        | 01 Septem   | ber, 2022 02:47 PM                                                              |  |
|                                                                                             | 10.                                                         | F22072017KA13                                        | 200                | Open           | 20 July, 2022 08:00 PM - 22 July, 2022 04:00 PM           |                        | 20 July, 20 | 22 05:17 PM                                                                     |  |
|                                                                                             | 11.                                                         | F22071915KA12                                        | 60                 | Open           | 17 October, 2022 06:00 PM - 19 October, 2022 02:00 PM     |                        | 19 July, 20 | 22 03:38 PM                                                                     |  |
|                                                                                             | 12.                                                         | F22071912KA11                                        | 120                | Complete       | 19 July, 2022 04:00 PM - 23 August, 2022 12:00 PM         |                        | 19 July, 20 | 22 12:16 PM                                                                     |  |
|                                                                                             | 13.                                                         | F22070614KA6                                         | 200                | Complete       | 07 July, 2022 06:00 PM - 07 August, 2022 02:00 PM         |                        | 06 July, 20 | 22 02:52 PM                                                                     |  |
|                                                                                             | 14.                                                         | F22070612KA4                                         | 100                | Complete       | 06 July, 2022 04:00 PM - 06 August, 2022 04:00 PM         |                        | 06 July, 20 | 22 12:29 PM                                                                     |  |
|                                                                                             | 15.                                                         | F22070516KA3                                         | 1010               | Pending        | 08 July, 2022 07:00 PM - 18 August, 2022 03:00 PM         |                        | 05 July, 20 | 22 04:08 PM                                                                     |  |
|                                                                                             | 16.                                                         | F22062414KA2                                         | 60                 | Complete       | 27 June, 2022 06:00 PM - 30 June, 2022 02:00 PM           |                        | 24 June, 2  | 022 02:23 PM                                                                    |  |
|                                                                                             | 17.                                                         | F22062413KA1                                         | 100                | Complete       | 24 June, 2022 05:00 PM - 26 June, 2022 01:00 PM           |                        | 24 June, 2  | 022 01:04 PM                                                                    |  |